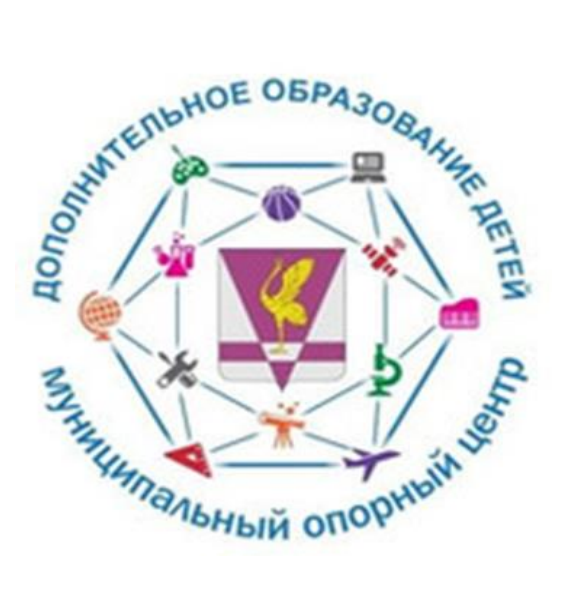

## Навигатор ДО Красноярского края: переход на 2021/2022 учебный год.

Методист «МОЦ» Аринденова Карина Маратовна

Отчисляете детей в течение недели после завершения обучения по программам.

Как отчислить обучающихся?

1.Заходите в журнал посещаемости.

| -                 |                          |                          |                       |           |         |             |                   |      |                       |  |        |       |                    |    |
|-------------------|--------------------------|--------------------------|-----------------------|-----------|---------|-------------|-------------------|------|-----------------------|--|--------|-------|--------------------|----|
| Создать про       | грамму                   | Новости                  | +                     | Объявлени | я 🖞 По  | риск по дет | гям               |      |                       |  |        |       |                    |    |
| ПРОФИЛЬ           | ПРОГРАММЫ                | ЗАЯВКИ                   | ХУРНАЛ<br>ПОСЕЩАЕМОСТ | сводные   | СТАТИСТ |             | ЗОВАТЕЛИ<br>САЙТА | ДЕТИ | РЕЕСТРЫ<br>ЗАЧИСЛЕНИЙ |  |        |       |                    |    |
| мероприятия       | алавки на<br>мероприятия |                          | Ŷ                     |           |         |             |                   |      |                       |  |        |       |                    |    |
| ноко              | Статистика ноко          | і<br>экспертные<br>листы |                       |           |         |             |                   |      |                       |  |        |       |                    |    |
| <b>р</b><br>пфдод | ¢<br>cyeta               |                          |                       |           |         |             |                   |      |                       |  |        |       |                    |    |
| отзывы            | ПРЕДМЕТЫ                 | ПРАЗДНИКИ/<br>КАНИКУЛЫ   | ЗАЯВЛЕНИЯ             |           |         |             |                   |      |                       |  |        |       |                    |    |
|                   |                          |                          |                       |           |         |             |                   |      |                       |  |        |       |                    |    |
| Р Поиск           |                          |                          |                       | 0         | Ħ .     | C           | 0                 | W    | <i>I</i>              |  | ∧ 10 0 | С РУС | 8:38<br>28.05.2021 | Γ, |

|                                                                                                    | Создать прогр | амму 🕜 Новости        | + Объявлен    | ия 🆞 Поиск г | то детям    |       |          |       |       |        |        |            |             |             |        | Ξ    |
|----------------------------------------------------------------------------------------------------|---------------|-----------------------|---------------|--------------|-------------|-------|----------|-------|-------|--------|--------|------------|-------------|-------------|--------|------|
| ນ<br>-                                                                                                    | 🛱 Журнал      | посещаемости          |               |              |             |       |          |       |       |        |        |            |             |             |        | ,≓ x |
|                                                                                                    |               |                       |               |              |             |       |          |       |       |        |        |            |             |             |        |      |
| S                                                                                                    | iD            | Программа             | Группа/Кл     | Забронирона. | Преп        | Дата  | Дата     | Возра | Есть  | Коли   | Прие   | Участ      | Теку        | За ве       | Удален | io?  |
| ×                                                                                                    |               | Программа 🗢           |               | 2020/2021    |             | 🛱     | 🗎        |       | Eci 🛡 |        | ∏r ⊽   | уч; 🗢      |             |             | Нет    |      |
| <b>a</b>                                                                                                    | 45325         | «Профлайфхак»         | Группа 5(И    | +0 🗸 0 🚌 15  | Иванс       | 15.09 | 29.05    | 13-17 | Дa    | 72.00  | Да     | Нет        |             |             | Нет    | ^    |
| _                                                                                                    | 44217         | «Палитра красок»      | Группа (МБ    | +0 √0 ☎4     | Борец       | 15.09 | 29.05    | 10-11 | Дa    | 72.00  | Дa     | Нет        |             |             | Нет    |      |
| 6                                                                                                    | 43807         | Вокальная группа «Вол | I руппа 2 (II | +0 🗸 0 📾 8   | Атрош       | 01.10 | 29.05    | 12-18 | Дa    | 216.00 | Да     | Нет        |             |             | нет    |      |
| 7                                                                                                    | 43218         | «Приключения кота Бе  | Группа 6 (д   | +3 √0 ≇ 17   | Потех       | 01.10 | 29.05    | 5-7   | Дa    | 144.00 | Дa     | Нет        |             |             | Нет    |      |
| _                                                                                                    | /13037        | «Ландшафтный дизайн»  | Группа 2      | +0 🗸 0 🖘 9   | Козар       | 15.09 | 29.05    | 9-14  | Дa    | 72.00  | Да     | Нет        |             |             | Her    |      |
| e                                                                                                    | 43006         | «Путешествие в Велик  | Группа (МБ    | +0 🗸 0 🚖 0   | Гошко       | 15.09 | 29.05    | 11-13 | Дa    | 72.00  | Дa     | Нет        |             |             | Нет    |      |
| , in the second second | 42992         | «Веселый английский»  | Группа З (М   | +0 🗸 0 📾 22  | Гошко       | 15.09 | 29.05    | 5-/   | Дa    | /2.00  | Да     | Нет        |             |             | Нег    |      |
| Q                                                                                                    | 42991         | «Веселый английский»  | Группа 2( д   | +0 √0 ਛ 21   | Гошкс       | 15.09 | 29.05    | 5-7   | Дa    | 72.00  | Дa     | Да         | 73.93F      | 5322.9      | Нет    |      |
| ġ                                                                                                    | /12990        | «Веселый английский»  | Группа 1 (д   | +0 🗸 0 🚌 26  | Гошко       | 15.09 | 29.05    | 5-7   | Дə    | 72.00  | Да     | Дa         | 73.93₽      | 5322.9      | Her    |      |
| _                                                                                                    | 42000         | ······                | F F (1)       | 1            | · · · · · · | 04.40 | 20.05    | 2.40  | n-    | 72.02  | n-     | n-         | 70.000      | 6000.0      |        | ~    |
| Q.                                                                                                    | « <           | Страница 2 из 9       | > > /         | C5           |             |       |          |       |       |        | Отобра | жаются зап | иси с 26 пс | 50, scero 2 | 06 25  | ~    |
|                                                                                                    | 觉 Журнал      | посе                  |               |              |             |       |          |       |       |        |        |            |             |             |        |      |
|                                                                                                    | Р Псиск       |                       | 0             |              | 0 9         | W     | <i>i</i> | 1     |       |        |        |            | へ名の         | ₩ PYC       | 8:46   |      |

2.Выбираете группу.

| Пр | урнал посещаемости группы "<br>юграмма: | Группа 5(И<br>Группа/Клас <u>с:</u>                                                                                                    | згото  | влен   | ие пи     | щевь | IX ПОЛ<br>Год: | туфа(  | рика | тов) | OB3"   |       |         |        |      |        |    |    |    |     |      |    |    | - * |
|----|-----------------------------------------|----------------------------------------------------------------------------------------------------|--------|--------|-----------|------|----------------|--------|------|------|--------|-------|---------|--------|------|--------|----|----|----|-----|------|----|----|-----|
| ¢  | «Профлайфхак» 🗢                         | Группа 5(Изг                                                                                                    | отовле | ние пи | щевы)     | X 🗸  | 202            | 0/2021 | ▽    | cw l | Дистан | ционн | ое обра | зовані | ne ⊽ |        |    |    |    |     |      |    |    |     |
|    |                                         |                                                                                                    |        |        |           |      |                |        |      | 20   | 20     |       |         |        |      |        |    |    |    |     |      |    |    |     |
|    | Участник 1                              | •                                                                                                    | C      | ентяб  | рь        | -    | Октя           | абрь   |      |      | Ноя    | брь   |         |        | 4    | Декабр | Ь  |    |    | Яне | зарь |    |    | Фев |
|    |                                         |                                                                                                    | C M    | Пер    | евести    | (15) | СР             | СР     | СР   | СР   | СР     | СР    | СР      | СР     | СР   | СР     | СР | СР | СР | СР  | СР   | СР | СР | СР  |
|    |                                         |                                                                                                    | 1 4    | Отч    | ислить    | (15) | 14             | 21     | 28   | 4    | 11     | 18    | 25      | 2      | 9    | 16     | 23 | 30 | 6  | 13  | 20   | 27 | 3  | 10  |
| 1  | Белова Мария Викторовна                 | <b>S</b>                                                                                                    | 8      | U      | $\Lambda$ | ×    | Ø              | 8      | 8    | 8    | Ø      | 8     | 0       | 0      | 0    | 0      | 0  | 0  | 0  | 0   | 0    | 8  | Ø  | 0   |
| 2  | Бондал Софья Александровна              | 1 and 1 and |        |        | Ľř.       |      |                |        |      |      |        |       |         |        |      |        |    |    |    |     |      |    |    |     |
| 3  | Борисова Карина Григорьевна             | V                                                                                                    | 8      | 8      | Э         | 8    | 8              | 8      | 8    | 8    | 8      | Θ     | 8       | Θ      | Θ    | Θ      | Θ  | Θ  | Θ  | Θ   | Θ    | 8  | 8  | Θ   |
| 4  | Ведюшкина Мария Сергеевна               | V                                                                                                    |        | 8      | 6         |      |                |        |      |      |        |       |         |        |      |        |    |    |    |     |      |    |    |     |
| 5  | Власенко Екатерина Романовна            | V                                                                                                    | 8      | 8      | 8         | 8    | 8              | 8      | 8    | 8    | 8      | 8     | 8       | 8      | 8    | 0      | 8  | 0  | 8  | 8   | 0    | 8  | 8  | 8   |
| 6  | Глухова Татьяна Николаевна              | V                                                                                                    |        |        |           |      |                |        |      |      |        |       |         |        |      |        |    |    |    |     |      |    |    |     |
| 7  | Ивашкевич Вера Андреевна                | V                                                                                                    | 8      | 0      | 8         | 8    | 8              | 8      | 8    | 8    | 0      | 8     | 8       | 8      | 0    | 0      | 8  | 0  | 8  | 0   | 8    | 8  | 0  | 0   |
| 2  | Коряпкина Полина Анатольевна            |                                                                                                    |        |        |           |      |                |        |      |      |        |       |         |        |      |        |    |    |    |     |      |    |    |     |

## 3.Ставите галочку.

## 4. Нажимаете отчислить.

| 0                |    |                                   |          |        |        |         |           |               |    |   |  |  |      |    | курс | ×   🔇 | сделат | ы ск. Х | вс | тавить т | ×   - | ł          | Q   | -                      | ð          | $\times$      |
|------------------|----|-----------------------------------|----------|--------|--------|---------|-----------|---------------|----|---|--|--|------|----|------|-------|--------|---------|----|----------|-------|------------|-----|------------------------|------------|---------------|
|                  |    | > C 📾   🔒 navadmin.dvpion.ru/ad   | dmin/#   | atten  |        | /iew/45 |           |               |    |   |  |  |      |    |      |       |        |         |    |          |       |            |     | $\triangleright \odot$ |            | ŧ             |
|                  |    | Модели выравнив                   |          |        |        |         |           |               |    |   |  |  |      |    |      |       |        |         |    |          |       |            |     |                        |            |               |
|                  | Co | здать программу 💿 Новости 🕂       | Объя     | злени  | я      | Г Поис  | ск по де  | тям           |    |   |  |  |      |    |      |       |        |         |    |          |       |            |     |                        |            |               |
| ນ<br>-           |    | урнал посещаемости группы "Группа | а 5(И:   |        | овле   | Отчі    | ислен     | ие            |    |   |  |  |      |    | _ ×  | :     |        |         |    |          |       |            |     |                        |            | ×             |
| $\sim$           | Пр | ограмма: Группа/К                 | ласс:    |        |        |         |           |               |    |   |  |  |      |    |      |       |        |         |    |          |       |            |     |                        |            |               |
|                  |    | Профлайфхак» 🗢 Группа             | а 5(Изго | отовле | ение п | Номер   | иер прика | за .<br>1каза |    |   |  |  |      |    |      |       |        |         |    |          |       |            |     |                        |            |               |
|                  |    |                                   |          |        |        | Пата    |           | <b>*</b> .    |    |   |  |  |      |    |      |       |        |         |    |          |       |            |     |                        |            |               |
| ×                |    | Участник 1                        |          | (      |        | Дага    | а приказа | 13            |    |   |  |  |      |    | 曲    |       | Декабр | Ъ       |    |          | Яне   | варь       |     |                        | Февр       | раль          |
| Ø                |    |                                   | СР       | CP     |        |         |           |               |    |   |  |  |      |    | (P   | СР    | СР     | СР      | СР | CP       | CP    | СР         | CP  | СР                     | CP         |               |
| -                |    |                                   |          | 16     | 23     | Дата    | отчисле   |               |    |   |  |  |      |    | 曲    | 9     | 16     | 23      | 30 | 6        | 13    | 20         | 27  | 3                      | 10         | 17            |
| 0                | 1  | Белова Мария Викторовна           |          | 8      |        | Дан     | 8 01 900  | ленил         |    |   |  |  |      |    |      | 2     |        |         |    |          |       |            |     |                        |            | Ê             |
| $\triangleright$ | 2  | Бондал Софья Александровна        |          |        | 8      | Причи   | ина *:    |               |    |   |  |  |      |    |      | 2     |        |         |    |          |       |            |     |                        |            | 6             |
| —                | 3  | Борисова Карина Григорьевна       | V        | 8      |        | Выб     | берите    | причи         | ну |   |  |  |      |    |      | Þ     |        |         |    |          |       |            |     |                        |            | e             |
| $\odot$          | 4  | Ведюшкина Мария Сергеевна         |          |        | 8      |         |           |               |    |   |  |  | -    |    |      | Э     |        |         |    |          |       |            |     |                        |            | e             |
| 0                | 5  | Власенко Екатерина Романовна      |          |        | 8      |         | _         | Да            | _  | _ |  |  | Отме | на |      | З     |        |         |    |          |       |            |     |                        |            | €             |
| <i>(</i> 25)     | 6  | Глухова Татьяна Николаевна        | •        |        |        |         |           |               |    |   |  |  |      |    |      |       |        |         |    |          |       |            |     |                        |            | E             |
| بې<br>بې         | 7  | Ивашкевич Вера Андреевна          | •        |        |        |         |           |               |    |   |  |  |      |    |      |       |        |         |    |          |       |            |     |                        |            | e             |
| Ç                | 8  | Коряпкина Полина Анатольевна      | 8        |        |        |         |           |               |    |   |  |  |      |    |      |       |        |         |    |          |       |            |     |                        | <u>و</u> ب |               |
|                  |    | 📸 Журнал посе Журнал посещае      | От       | числе  | ние    |         |           |               |    |   |  |  |      |    |      |       |        |         |    |          |       |            |     |                        |            |               |
|                  | ۶  | Опоиск                            |          | 0      | Ħ      | -       | C         | (             |    | W |  |  |      |    |      |       |        |         |    |          | ~ 1   | <b>(</b> ) | РУС | 9:48                   | 021 C      | $\overline{}$ |

5.Заполняете все поля.

6.Нажимаете ДА.

И так по каждой группе.

## После перехода Навигатора на новый учебный год, нужно перевести обучающихся по многолетним программ на следующий учебный год.

Как перевести обучающихся на следующий год обучения?

Если программа двух – трехгодичная, то в карточке программы, во вкладке «Группы» должны быть группы 1-го года обучения, 2-го года обучения и т.д

И так, что нужно для того, чтобы перевести ребенка с первого года обучения на второй:

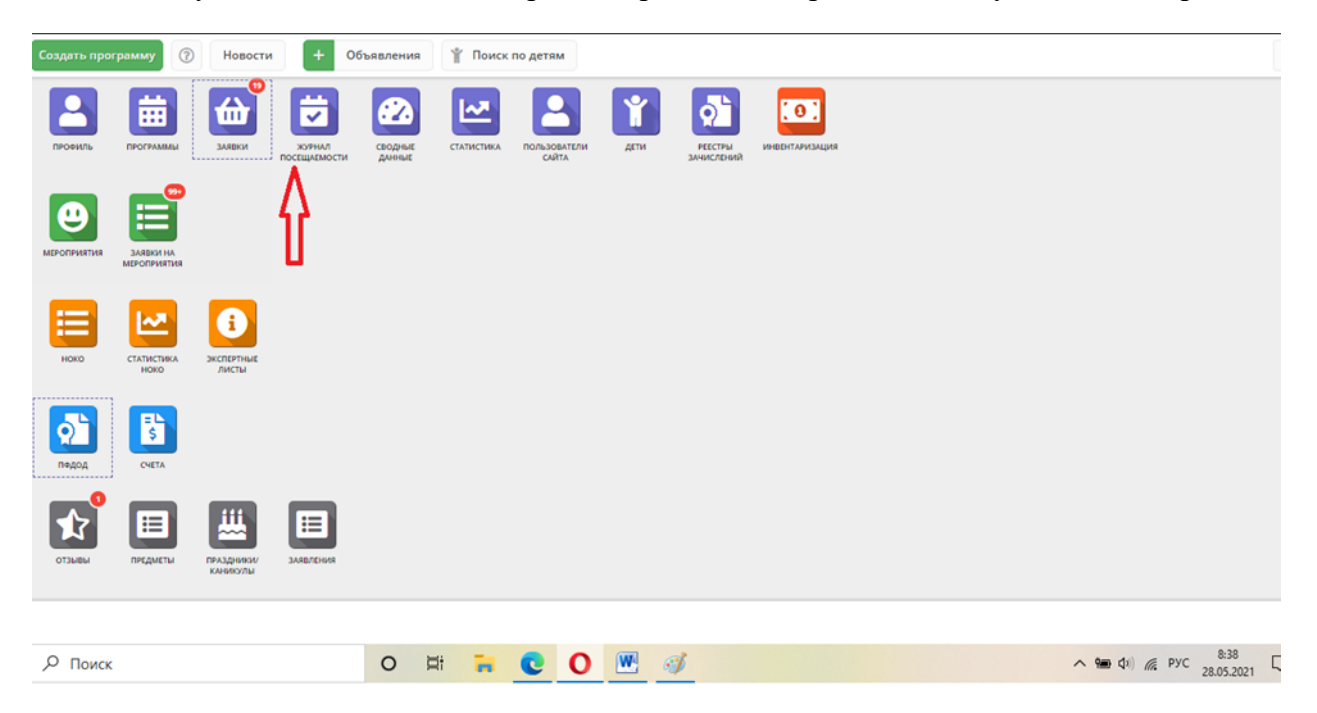

1.Выбирате журнал посещаемости.

|          | 👄 Модели выр   | авнив                 |             |              |         |       |       |         |        |        |      |             |              |               |          |
|----------|----------------|-----------------------|-------------|--------------|---------|-------|-------|---------|--------|--------|------|-------------|--------------|---------------|----------|
|          | Создать програ | амму 🕐 Новости        | + Объявлен  | ия 🍸 Поиск г | ю детям |       |       |         |        |        |      |             |              |               |          |
| ຜ<br>_   | 🛱 Журнал       | посещаемости          |             |              |         |       |       |         |        |        |      |             |              |               | _ × ×    |
| <b>@</b> | ••••           | П                     |             |              |         |       |       |         |        |        |      |             |              |               |          |
| S        | iD             | Программа             | Группа/Кл   | Забронирова  | Преп    | Дата  | Дата  | Возраст | Есть р | Колич  | Прие | Участ       | Теку         | За ве         | Удалено? |
| ×        |                | Вокальная групп 🗙 🗢   |             | 2020/2021 🗢  |         | 🗰     | 🗰     |         | Ест 🗢  |        | Пр 🗢 | уч; 🗢       |              |               | Нет 🗢    |
| ര        | 43807          | Вокальная группа «Вол | Группа 2 (П | +0 🗸 0 📾 8   | Атрош   | 01.10 | 29.05 | 12-18   | Дa     | 216.00 | Да   | Нет         |              |               | Нет      |
| _        | 33634          | Вокальная группа «Вол | Группа 1 (С | +0 🗸 0 🚌 11  | Атрош   | 01.10 | 29.05 | 6-11    | Да     | 216.00 | Да   | Нет         |              |               | Нет      |
|          |                |                       |             | Û            |         |       |       |         |        |        |      |             |              |               |          |
| Ç        | « <            | Страница 1 из 1       | > >> //     | 3            |         |       |       |         |        |        | Ото  | бражаются з | записи с 1 п | 10 2, всего 2 | 25 🗢     |
|          | 🔛 Журнал       | noce                  |             |              |         |       |       |         |        |        |      |             |              |               |          |
| -        | О Поиск        |                       | 0           |              | 0       | W     | C     |         |        |        |      | /           | (1) (1)      | е рус 10      | 0:02     |

2.Ищите нужную программу.

3.Выбираю группу, с которой нужно перевести обучающихся.

|                  | -  | Иодели выравнив                          |              |        |         |          |         |       |        |       |      |        |       |        |        |      |     |      |    |    |     |                |     |                 |             |    |
|------------------|----|------------------------------------------|--------------|--------|---------|----------|---------|-------|--------|-------|------|--------|-------|--------|--------|------|-----|------|----|----|-----|----------------|-----|-----------------|-------------|----|
|                  | C  | оздать программу 🕜 Новости 🕂             | Объя         | вления | 1       | ( Пои    | к по де | тям   |        |       |      |        |       |        |        |      |     |      |    |    |     |                |     |                 |             |    |
| ~                | ж  | (урнал посещаемости группы "Группа       | a 1 (C       | тарто  | овый    | уров     | ень, 1  | -ый г | од об  | бучен | ия)" |        |       |        |        |      |     |      |    |    |     |                |     |                 | - 1         |    |
|                  | Π; | рограмма: Группа/Кл                      | acc:         |        |         |          |         | Год:  |        |       |      |        |       |        |        |      |     |      |    |    |     |                |     |                 |             |    |
|                  |    | Вокальная группа «Волшебный мик 🔍 Группа | 1 (Ста       | ртовыі | й урове | ень, 1-і | X \     | 202   | 0/2021 | ▽     | av.  | Дистан | ционн | ое обр | азован | ne ⊽ |     |      |    |    |     |                |     |                 |             |    |
|                  |    |                                          |              |        |         |          |         |       |        |       |      |        |       |        |        |      |     |      |    |    |     |                |     |                 |             |    |
| ×                |    | · · · ·                                  |              |        |         | c        | ентябр  | Ъ     |        |       |      |        |       |        |        |      | Окт | ябрь |    |    |     |                |     |                 |             |    |
| Ø                |    | Участник Т                               |              | •      | Пере    | евести   | (11)    | ЧТ    | ш      | BT    | ЧТ   | пт     | BT    | чт     | пт     | BT   | ЧТ  | пт   | BT | ЧТ | пт  | BT             | чт  | пт              | BT          | ЧТ |
| —                |    |                                          |              | l ie   | Отчи    | ислить   | (11)    | 24    | 25     | 29    | 1    | 2      | 6     | 8      | 9      | 13   | 15  | 16   | 20 | 22 | 23  | 27             | 29  | 30              | 3           | 5  |
| Ø                | 1  | Дашкина Агата Руслановна                 | V            | 3      | 8       | 8        | 0       | 0     | 0      | 0     | 8    | 0      | 0     | 0      | 0      | 0    | 0   | 0    | 0  | 0  | 0   | 0              | 0   | Θ               | 0           | 6  |
| $\triangleright$ | 2  | Дунаева Ирина Егоровна                   |              |        |         |          |         |       |        |       |      |        |       |        |        |      |     |      |    |    |     |                |     |                 |             |    |
| —                | 3  | Зайцева Милана Павловна                  |              | 0      | Θ       | Θ        | Θ       | Θ     | 8      | 0     | 8    | Θ      | Θ     | Θ      | 8      | Θ    | Θ   | Θ    | Θ  | Θ  | Θ   | Θ              | Θ   | Θ               | 8           |    |
| $\heartsuit$     | 4  | Кобозева Елизавета Алексеевна            |              |        |         |          |         |       |        |       |      |        |       |        |        |      |     |      |    |    |     |                |     |                 |             |    |
| $\odot$          | 5  | Кушниренко Екатерина Александровна       | V            | 8      | 8       | 8        | Θ       | 8     | 8      | 8     | 8    | Θ      | Θ     | 8      | 8      | Θ    | 8   | 8    | 8  | Θ  | Θ   | 8              | 8   | Θ               | 8           |    |
| -                | 6  | Назарова София Анатольевна               | $\checkmark$ |        |         |          |         |       |        |       |      |        |       |        |        |      |     |      |    |    |     |                |     |                 |             | -  |
| بۇي<br>          | 7  | Симакова Анастасия Витальевна            | 8            | 0      | 8       | Θ        | 0       | 8     | Θ      | Θ     | 8    | 8      | 8     | Θ      | Θ      | 8    | Θ   | Θ    | 8  | 8  | 8   | Θ              | 0   | 8               | 0           | e  |
| _<br>            | 8  | Симакова Вероника Витальевна             |              |        |         |          |         | 0     |        |       |      |        |       |        |        |      |     |      |    |    |     |                |     |                 |             |    |
| ¥                | e. |                                          | >            | <      |         |          |         |       |        |       |      |        |       |        |        |      |     |      |    |    |     |                |     |                 |             | ,  |
|                  |    | 👿 Журнал посе Журнал посещае             |              |        |         |          |         |       |        |       |      |        |       |        |        |      |     |      |    |    |     |                |     |                 |             |    |
| -                | ۶  | О Поиск                                  |              | 0      | ⊟i      | -        | C       | . (   |        | W     |      |        |       |        |        |      |     |      |    |    | ~ 1 | <b>(</b> 1)) ( | РУС | 10:0<br>28.05.2 | 7<br>2021 [ |    |

4.Ставите галочку.

5.Нажимаете перевести.

| дать программу ⑦ Новости +<br>грнал посещаемости группы "Групп<br>грамма: группа «Волшебный мик. ♡ Групп | Объявления Запасс:<br>а 1 (Стартовыї<br>ласс:<br>а 1 (Стартовыї черо:                                                                                                    | Гоиск по детям<br>Перевод                                                                                                    | _ ×                                                                                                    |                                                                                                    |                                                                                                    |                                                                                                    | _                                                                                                    |                                                                                                    |                                                                                                    |                                                                                                    |                                                                                                    |
|----------------------------------------------------------------------------------------------------|----------------------------------------------------------------------------------------------------|----------------------------------------------------------------------------------------------------|----------------------------------------------------------------------------------------------------|----------------------------------------------------------------------------------------------------|----------------------------------------------------------------------------------------------------|----------------------------------------------------------------------------------------------------|----------------------------------------------------------------------------------------------------|----------------------------------------------------------------------------------------------------|----------------------------------------------------------------------------------------------------|----------------------------------------------------------------------------------------------------|----------------------------------------------------------------------------------------------------|
| рнал посещаемости группы "Групп<br>грама: Группа<br>окальная группа «Волшебный мик С Групп               | а <b>1 (Стартовы</b> і<br>іласс:<br>а 1 (Стартовы <b>ї</b> крог                                                                                                    | Перевод                                                                                                    | _ ×                                                                                                    |                                                                                                    |                                                                                                    |                                                                                                    |                                                                                                    |                                                                                                    |                                                                                                    |                                                                                                    |                                                                                                    |
| гранна: Группа/К<br>окальная группа «Волшебный мик 🗢 Групп                                               | ласс:<br>а 1 (Стартовы <u>й кор</u> о:                                                                                                    |                                                                                                    |                                                                                                    |                                                                                                    |                                                                                                    |                                                                                                    |                                                                                                    |                                                                                                    |                                                                                                    |                                                                                                    |                                                                                                    |
| окальная группа «Волшебный мик 🗢 Групп                                                                   | а 1 (Стартовы <u>й ко</u> о:                                                                                                    |                                                                                                    |                                                                                                    |                                                                                                    |                                                                                                    |                                                                                                    |                                                                                                    |                                                                                                    |                                                                                                    |                                                                                                    |                                                                                                    |
|                                                                                                    |                                                                                                    | Группа/Класс *:                                                                                                    |                                                                                                    |                                                                                                    |                                                                                                    |                                                                                                    |                                                                                                    |                                                                                                    |                                                                                                    |                                                                                                    |                                                                                                    |
|                                                                                                    |                                                                                                    | Группа 2 (Продвинутый уровень) (43534, Вокальная группа                                                                                                    |                                                                                                    |                                                                                                    |                                                                                                    |                                                                                                    |                                                                                                    |                                                                                                    |                                                                                                    |                                                                                                    |                                                                                                    |
|                                                                                                    | -                                                                                                    | Источник финансирования *:                                                                                                    |                                                                                                    | 0                                                                                                    | 6                                                                                                    |                                                                                                    |                                                                                                    |                                                                                                    |                                                                                                    |                                                                                                    |                                                                                                    |
| Участник †                                                                                               |                                                                                                    | . >                                                                                                    | < 🗸                                                                                                    | UKT                                                                                                    | юрь                                                                                                    |                                                                                                    |                                                                                                    |                                                                                                    |                                                                                                    |                                                                                                    |                                                                                                    |
|                                                                                                    |                                                                                                    | For #                                                                                                    |                                                                                                    | ат чт                                                                                                    | пт                                                                                                    | BT 4                                                                                                    | T N                                                                                                    | BT                                                                                                    | ЧТ                                                                                                    | пт                                                                                                    | BT                                                                                                    |
|                                                                                                    | 15 17                                                                                                    | -                                                                                                    |                                                                                                    | 3 15                                                                                                    | 16                                                                                                    | 20 2                                                                                                    | 2 23                                                                                                    | 27                                                                                                    | 29                                                                                                    | 30                                                                                                    | 3                                                                                                    |
| Дашкина Агата Руслановна                                                                                 | M                                                                                                    | Год                                                                                                    |                                                                                                    |                                                                                                    |                                                                                                    |                                                                                                    |                                                                                                    |                                                                                                    |                                                                                                    |                                                                                                    |                                                                                                    |
| Дунаева Ирина Егоровна                                                                                   |                                                                                                    | Номер приказа *:                                                                                                    |                                                                                                    |                                                                                                    |                                                                                                    |                                                                                                    |                                                                                                    |                                                                                                    |                                                                                                    |                                                                                                    |                                                                                                    |
| Зайцева Милана Павловна                                                                                  |                                                                                                    | Номер приказа                                                                                                    |                                                                                                    |                                                                                                    |                                                                                                    |                                                                                                    |                                                                                                    |                                                                                                    |                                                                                                    |                                                                                                    |                                                                                                    |
| Кобозева Елизавета Алексеевна                                                                            |                                                                                                    | Дата приказа *:                                                                                                    |                                                                                                    |                                                                                                    |                                                                                                    |                                                                                                    |                                                                                                    |                                                                                                    |                                                                                                    |                                                                                                    |                                                                                                    |
| Кушниренко Екатерина Александровна                                                                       |                                                                                                    | Дата приказа                                                                                                    | Ħ                                                                                                    |                                                                                                    |                                                                                                    |                                                                                                    |                                                                                                    |                                                                                                    |                                                                                                    |                                                                                                    |                                                                                                    |
| Назарова София Анатольевна                                                                               |                                                                                                    | Дата начала обучения *:                                                                                                    |                                                                                                    |                                                                                                    |                                                                                                    |                                                                                                    |                                                                                                    |                                                                                                    |                                                                                                    |                                                                                                    |                                                                                                    |
| Симакова Анастасия Витальевна                                                                            |                                                                                                    | Дата начала обучения                                                                                                    | 曲                                                                                                    |                                                                                                    |                                                                                                    |                                                                                                    |                                                                                                    |                                                                                                    |                                                                                                    |                                                                                                    |                                                                                                    |
| Симакова Вероника Витальевна                                                                             |                                                                                                    |                                                                                                    |                                                                                                    |                                                                                                    |                                                                                                    |                                                                                                    |                                                                                                    |                                                                                                    |                                                                                                    |                                                                                                    |                                                                                                    |
|                                                                                                    |                                                                                                    | Да Отмена                                                                                                    |                                                                                                    |                                                                                                    |                                                                                                    |                                                                                                    | _                                                                                                    | _                                                                                                    | _                                                                                                    | _                                                                                                    |                                                                                                    |
| 😸 Журнал посе Журнал посещае                                                                             | Перевод                                                                                                    |                                                                                                    |                                                                                                    |                                                                                                    |                                                                                                    |                                                                                                    |                                                                                                    |                                                                                                    |                                                                                                    |                                                                                                    |                                                                                                    |
| Поиск                                                                                                    | O 📑                                                                                                    | 🔚 💽 O 💹 🖬                                                                                                    |                                                                                                    |                                                                                                    |                                                                                                    |                                                                                                    | ~ (                                                                                                    | <b>•</b> (*)                                                                                                    | 🦷 РУС                                                                                                    | 10:1<br>28.05.2                                                                                                    | 1                                                                                                    |
|                                                                                                    | Участник 1<br>Дашкина Агата Руслановна<br>Дунаева Ирина Егоровна<br>Дайцева Ирина Егоровна<br>Зайцева Милана Павловна<br>Кобозева Елизавета Алексевна<br>Кушниренко Екатерина Алексеандоовна<br>Назарова София Анатольевна<br>Симакова Анастасия Витальевна<br>Симакова Арастасия Витальевна<br>Симакова Арастасия Витальевна<br>Симакова Арастасия Витальевна<br>Журнал посе Журнал посещае<br>Поиск | Участник 1<br>Дашкина Агата Руслановна<br>Дунаева Ирина Егоровна<br>Зайцева Милана Павловна<br>Кобозева Елизавета Алексенда<br>Зайцева Милана Павловна<br>Кушниренко Екатерина Александровна<br>Кушниренко Екатерина Александровна<br>Махова Анастасия Витальевна<br>Симакова Анастасия Витальевна<br>Симакова Вероника Витальевна<br>Симакова Вероника Витальевна<br>Симакова Вероника Витальевна<br>Симакова Вероника Витальевна<br>Симакова София Анастосицае | Группа 2 (Продвинутый уровень) (43534. Вокальная группа<br>Источник финансирования *:<br>Источник финансирования *:<br>Источник финансирования *:<br>Год. *:<br>Год. *:<br>Год:<br>Адижина Атата Руслановна<br>Аумаева Ирина Егоровна<br>Зайцева Милана Павловна<br>Кобозева Елизавета Алексеевна<br>Кушиниренко Екатерина Алексендровна<br>Назарова София Анатольевна<br>Симакова Анастасия Витальевна<br>Симакова Вероника Витальевна<br>Симакова Вероника Витальевна<br>Симакова Вероника Витальевна<br>Симакова Вероника Витальевна<br>Симакова София Анастосия Витальевна<br>Симакова Вероника Витальевна<br>Поиск | Группа 2 (Продвинутый уровень) (43534, Вокальная группа<br>Источник финансирования *:<br>Источник финансирования *:<br>Источник финансирования *:<br>Источник финансирования *:<br>Год *:<br>Год<br>Адикина Атата Руслановна<br>Аумаева Ирина Егоровна<br>Эайцева Милана Павловна<br>Кобозева Елизавета Алексеева<br>Эайцева Милана Павловна<br>Кобозева Елизавета Алексеева<br>Адата приказа *:<br>Дата приказа<br>Дата приказа<br>Дата приказа<br>Дата приказа<br>Дата приказа<br>Дата приказа<br>Дата начала обучения *:<br>Симакова Вероника Витальевна<br>Симакова Вероника Витальевна<br>Курнал посе<br>Журнал посе<br>Курнал посецае<br>Поиск | Группа 2 (Продвинутый уровень) (43534. Вокальная группа<br>Источник финансирования *:<br>Источник финансирования *:<br>Источник финансирования *:<br>Год *:<br>Год *:<br>Год -:<br>Лашкина Атата Руслановна<br>Аумаева Ирина Егоровна<br>Зайцева Милана Паеловна<br>Адта приказа *:<br>Дата приказа *:<br>Дата приказа *:<br>Дата приказа *:<br>Дата приказа *:<br>Дата приказа *:<br>Дата приказа *:<br>Дата приказа *:<br>Дата начала обучения *:<br>Симакова Анастасия Витальевна<br>Симакова Вероника Витальевна<br>Симакова Вероника Витальевна<br>Симакова Вероника Витальевна<br>Симакова Вероника Витальевна<br>Симакова Соция Социа Социа С | Участник 1 Группа 2 (Продвинутый уровень) (43534, Вокальная группа Октябрь   Источник финансирования *: Октябрь Т   Участник 1 Год.*: Октябрь   Гад.*: Год.*: Год.*:   Дашкина Атата Руслановна Год Год   Данаева Ирина Егоровна Год Год   Зайцева Милана Павловна Год Год   Кобозева Елизавета Алексевена Год Год   Дата приказа Дата приказа Год   Дата приказа Дата приказа Год   Дата приказа Дата приказа Год   Дата приказа Дата приказа Год   Дата приказа Дата приказа Год   Дата начала обучения f: Дата начала обучения Год   Дата начала обучения Год Год   Дата начала обучения Год Год   Дата начала обучения Год Год   Дата начала обучения Год Год   Дата начала обучения Год Год   Дата начала обучения <t< th=""><th>Группа 2 (Продвинутый уровень) (43534, Вокальная группа<br/>Источник финансирования *:<br/>Источник финансирования *:<br/>Источник финансирования *:<br/>Источник финансирования *:<br/>Источник финансирования *:<br/>Источник финансирования *:<br/>Под.:.<br/>Год.:.<br/>Год.:.<br/>Год.:.<br/>Год.:.<br/>Год.:.<br/>Год.:.<br/>Год.:.<br/>Год.:.<br/>Год.:.<br/>Год.:.<br/>Год.:.<br/>Помер приказа *:<br/>Номер приказа<br/>Дата приказа<br/>Дата приказа<br/>Дата приказа<br/>Дата приказа<br/>Дата приказа<br/>Дата приказа<br/>Дата приказа<br/>Дата начала обучения *:<br/>Дата начала обучения *:<br/>Дата начала обучения *:<br/>Дата начала обучения ::<br/>Дата начала обучения *:<br/>Дата начала обучения *:<br/>Дата начала *:<br/>Дата начала обучения *:<br/>Дата начала обучения *:<br/>Дата начала обучения *:<br/>Дата начала обучения *:<br/>Дата начала обучения *:<br/>Дата начала обучения *:<br/>Дата начала обучения *:<br/>Дата начала обучения *:<br/>Дата начала обучения *:<br/>Дата начала обучения *:<br/>Да</th><th>Участник 1 Группа 2 (Продвинутый уровень) (43534, Вохальная группа ()   Участник 1 Источник финансирования *:   Октябрь Т   15 15   15 16 20 22 23   Дашкина Атата Руслановна Год Год Год Год Год Год Год Год Год Год Год Год Год Год Год Год Год Год Год Год Год Год Год Год Год Год Год Год Год Год Год Год Год Год Год Год Год Год Год Год Год Год Год Год Год Год Год Год Год Год Год Год Год Год Год Год Год Год Год Год Год Год Год Год Год Год Год Год Год Год Год</th><th>Участник 1 Группа 2 (Продвинутый уровень) (43534, Вокальная группа   Участник 1 Год *:   Год *: Год -:   Год *: Год -:   Год -: Год -:   Азикина Атата Руслановна Год -:   Аунаеева Ирина Егоровна Год -:   Зайцева Милана Павловна Год -:   Кобозева Елизавета Алекссаевна Год -:   Аата приказа *: Дата приказа *:   Дата приказа *: Дата приказа *:   Дата приказа : Дата приказа :   Дата приказа : Дата приказа :   Дата начала обучения :: Дата начала обучения ::   Дата начала обучения Дата начала обучения   Мурнал посещае Перевод   Поиск Смакова София Аластосия Витальевна</th><th>Участник 1 Группа 2 (Продвинутый уровень) (43534, Вокальная группа ()   Участник 1 Источник финансирования *:   15 10   15 11   Год. *: Год   Год ()   Азшихина Атата Руслановна ()   Дунаева Ирина Егоровна ()   Зайцева Милана Павловна ()   Кобозева Елизавета Алексееная ()   Дата приказа Дата приказа   Дата приказа Дата приказа   Дата начала обучения *: ()   Дата начала обучения ()   Дата начала обучения ()   Дата начала обучения ()   Дата начала обучения ()   Дата начала обучения ()   Дата посещае Перевод   Курнал посещае Перевод   Солисков () ()   Солисков () () () ()   Дата приказа () () () () ()   Дата приказа () () () () () ()   <td< th=""><th>Участник 1 Октябрь   источник финансирования *: Октябрь   15 17   15 17   15 17   Год Сод   Адишкина Атата Руслановна Сод   Адишкина Атата Руслановна Сод   Вайцева Ирина Егоровна Сод   Вайцева Милана Павловна Сод   Кобозева Елизавета Алексевна Ата приказа   Дата приказа Дата приказа   Дата начала обучения *: Дата приказа   Дата начала обучения *: Дата начала обучения *:   Дата начала обучения *: Дата начала обучения *:   Дата начала обучения *: Дата начала обучения *:   Дата приказа Сомакова Вероника Витальевна   Курнал посещае Перевол   Курнал посещае Перевол   Курнал посещае Перевол   Курнал посещае Перевол</th></td<></th></t<> | Группа 2 (Продвинутый уровень) (43534, Вокальная группа<br>Источник финансирования *:<br>Источник финансирования *:<br>Источник финансирования *:<br>Источник финансирования *:<br>Источник финансирования *:<br>Источник финансирования *:<br>Под.:.<br>Год.:.<br>Год.:.<br>Год.:.<br>Год.:.<br>Год.:.<br>Год.:.<br>Год.:.<br>Год.:.<br>Год.:.<br>Год.:.<br>Год.:.<br>Помер приказа *:<br>Номер приказа<br>Дата приказа<br>Дата приказа<br>Дата приказа<br>Дата приказа<br>Дата приказа<br>Дата приказа<br>Дата приказа<br>Дата начала обучения *:<br>Дата начала обучения *:<br>Дата начала обучения *:<br>Дата начала обучения ::<br>Дата начала обучения *:<br>Дата начала обучения *:<br>Дата начала *:<br>Дата начала обучения *:<br>Дата начала обучения *:<br>Дата начала обучения *:<br>Дата начала обучения *:<br>Дата начала обучения *:<br>Дата начала обучения *:<br>Дата начала обучения *:<br>Дата начала обучения *:<br>Дата начала обучения *:<br>Дата начала обучения *:<br>Да | Участник 1 Группа 2 (Продвинутый уровень) (43534, Вохальная группа ()   Участник 1 Источник финансирования *:   Октябрь Т   15 15   15 16 20 22 23   Дашкина Атата Руслановна Год Год Год Год Год Год Год Год Год Год Год Год Год Год Год Год Год Год Год Год Год Год Год Год Год Год Год Год Год Год Год Год Год Год Год Год Год Год Год Год Год Год Год Год Год Год Год Год Год Год Год Год Год Год Год Год Год Год Год Год Год Год Год Год Год Год Год Год Год Год Год | Участник 1 Группа 2 (Продвинутый уровень) (43534, Вокальная группа   Участник 1 Год *:   Год *: Год -:   Год *: Год -:   Год -: Год -:   Азикина Атата Руслановна Год -:   Аунаеева Ирина Егоровна Год -:   Зайцева Милана Павловна Год -:   Кобозева Елизавета Алекссаевна Год -:   Аата приказа *: Дата приказа *:   Дата приказа *: Дата приказа *:   Дата приказа : Дата приказа :   Дата приказа : Дата приказа :   Дата начала обучения :: Дата начала обучения ::   Дата начала обучения Дата начала обучения   Мурнал посещае Перевод   Поиск Смакова София Аластосия Витальевна | Участник 1 Группа 2 (Продвинутый уровень) (43534, Вокальная группа ()   Участник 1 Источник финансирования *:   15 10   15 11   Год. *: Год   Год ()   Азшихина Атата Руслановна ()   Дунаева Ирина Егоровна ()   Зайцева Милана Павловна ()   Кобозева Елизавета Алексееная ()   Дата приказа Дата приказа   Дата приказа Дата приказа   Дата начала обучения *: ()   Дата начала обучения ()   Дата начала обучения ()   Дата начала обучения ()   Дата начала обучения ()   Дата начала обучения ()   Дата посещае Перевод   Курнал посещае Перевод   Солисков () ()   Солисков () () () ()   Дата приказа () () () () ()   Дата приказа () () () () () () <td< th=""><th>Участник 1 Октябрь   источник финансирования *: Октябрь   15 17   15 17   15 17   Год Сод   Адишкина Атата Руслановна Сод   Адишкина Атата Руслановна Сод   Вайцева Ирина Егоровна Сод   Вайцева Милана Павловна Сод   Кобозева Елизавета Алексевна Ата приказа   Дата приказа Дата приказа   Дата начала обучения *: Дата приказа   Дата начала обучения *: Дата начала обучения *:   Дата начала обучения *: Дата начала обучения *:   Дата начала обучения *: Дата начала обучения *:   Дата приказа Сомакова Вероника Витальевна   Курнал посещае Перевол   Курнал посещае Перевол   Курнал посещае Перевол   Курнал посещае Перевол</th></td<> | Участник 1 Октябрь   источник финансирования *: Октябрь   15 17   15 17   15 17   Год Сод   Адишкина Атата Руслановна Сод   Адишкина Атата Руслановна Сод   Вайцева Ирина Егоровна Сод   Вайцева Милана Павловна Сод   Кобозева Елизавета Алексевна Ата приказа   Дата приказа Дата приказа   Дата начала обучения *: Дата приказа   Дата начала обучения *: Дата начала обучения *:   Дата начала обучения *: Дата начала обучения *:   Дата начала обучения *: Дата начала обучения *:   Дата приказа Сомакова Вероника Витальевна   Курнал посещае Перевол   Курнал посещае Перевол   Курнал посещае Перевол   Курнал посещае Перевол |

6.Выбирате группу в которую переводите детей.

7. Далее заполняете все поля. 8. Нажимаете ДА.

Так же после перехода Навигатора на новый учебный год, нужно проверить параметры групп.

|                | $\langle \rangle$ C | 88   🔒                   | navadmin.d             | vpion.ru/adn           | nin/#      |          |         |          |       |      |                       |           |      |     | 0 8          | $\triangleright \bigcirc   \mp$ | Ħ      |
|----------------|---------------------|--------------------------|------------------------|------------------------|------------|----------|---------|----------|-------|------|-----------------------|-----------|------|-----|--------------|---------------------------------|--------|
|                | 🍅 Модели вы         | іравнив                  |                        |                        |            |          |         |          |       |      |                       |           | <br> |     |              |                                 |        |
| ~              | Создать прог        | рамму                    | Новости                | + (                    | Объявления | <b>۲</b> | Поиск г | по детям |       |      |                       |           |      |     |              |                                 | ≡      |
| ן ג<br>פ<br>פ  | провиль             | программы                | алавки                 | журнал<br>посещаемости | СВОДНЫЕ    | CTAT     | истика  | пользови | АТЕЛИ | ДЕТИ | РЕЕСТРЫ<br>ЗАЧИСЛЕНИЙ | ныратиани |      |     |              |                                 |        |
| 0              | мероприятия         | ЗАЯВКИ НА<br>МЕРОПРИЯТИЯ |                        |                        |            |          |         |          |       |      |                       |           |      |     |              |                                 |        |
| - © ∆          | ноко                | СТАТИСТИКА<br>НОКО       | експертные<br>листы    |                        |            |          |         |          |       |      |                       |           |      |     |              |                                 |        |
| -<br>S<br>S    | ррания<br>Пфдод     | CHETA                    |                        |                        |            |          |         |          |       |      |                       |           |      |     |              |                                 |        |
| \$\$<br>_<br>♀ | ОТЗЫВЫ              | ПРЕДМЕТЫ                 | ПРАЗДНИКИ/<br>КАНИКУЛЫ | ЗАЯВЛЕНИЯ              |            |          |         |          |       |      |                       |           |      |     |              |                                 |        |
|                |                     |                          |                        |                        |            |          |         |          |       |      |                       |           |      |     |              |                                 |        |
| -              |                     |                          |                        |                        | 0          | Ħ        | н.      | C        | 0     | W    |                       |           |      | ^ 9 | D (1)) 🌈 PYC | 10:40<br>28.05.2021             | $\Box$ |

1.Выбираете программы.

2.Переходите в карточку программы.

3. Нажимаете группы.

|                  | 🗳 Моде  | ели выравнив       | and an interproting a during - events early 2155                                                                                                    |                 | V   2 +   |
|------------------|---------|--------------------|----------------------------------------------------------------------------------------------------|-----------------|-----------|
|                  | Создать | программу 📀 🕨      | Новости + Объявления Тоиск по детям                                                                                                    |                 | ≡         |
| ជ<br>_           | 🛱 Пр    | Редактирование     | ие записи #2159                                                                                                    | _/              | × × ×     |
| $\bigcirc$       | +       | ~                  |                                                                                                    |                 | ^         |
| S                | iD      | Основное           | При оформлении карточки: Для того, чтобы мероприятие привлекало внимание и вызывало интерес большого числа посетит<br>необходимо оформить карточку события максимально полно и содержательно. | елей сайта,     |           |
| ĸ                | iD      | Описание           |                                                                                                    |                 |           |
|                  | 2159    | > Группы/Классы    | полное наименование .<br>Дополнительная общеобразовательная общеразвивающая программа «Радуга»                                                                                                |                 |           |
| <b>0</b>         |         | Раздел             | Не более 250 символов                                                                                                    |                 |           |
| 0                | 1792    | Обложка            | Публичное наименование *:                                                                                                    |                 |           |
| Ν                | _       | Галерея            | «Pagyra»<br>He Gonee 65 символов                                                                                                    |                 | -         |
| -                |         | Программа ДО       | Краткое описание *:                                                                                                    |                 |           |
| $\heartsuit$     |         | ПФДОД              | Развитие творческих способностей, творческого воображения и фантазии детей.                                                                                                    |                 |           |
| 0                |         | Профориентация     |                                                                                                    |                 |           |
| ණ                |         | ~                  | Не более 140 символов                                                                                                    |                 |           |
| —                |         | 📮 Направить на экс | кспертизу                                                                                                    | анить 🗙 Закр    | ыть       |
| Ç                | « L     |                    |                                                                                                    |                 | 25 🗢      |
|                  | ä       | Программы Реда     | дактирование                                                                                                    |                 |           |
|                  | ~       |                    |                                                                                                    |                 | 10:51     |
|                  | 🗳 Моде  | ели выравнив       |                                                                                                    |                 |           |
|                  | Создать | программу          | Новости + Объявления 🖞 Поиск по детям                                                                                                    |                 |           |
| 습                | * -     |                    |                                                                                                    |                 |           |
| -                | IIP IIP | Редактировани      | ие запис Редактирование группы #33741 X                                                                                                    |                 | _         |
|                  | +       | Основное           | + А <sup>ос</sup> Параметры Расписание ПФДОД                                                                                                    |                 |           |
| S                | iD      | Описание           | ID Название (чтобы было понятно родителям при записи) *:                                                                                                    | Тип             |           |
| ¥                | iD      | Группы/Классы      | 33741 Fpynna1                                                                                                    | Группа          | Ø         |
| Ø                | 2159    | Bassas             | Преподаватель *:                                                                                                    |                 |           |
| _                | 4700    | Раздел             | Гайдай Валентина Алексеевна                                                                                                    |                 |           |
| ۲                | 1792    | Обложка            | Период обучения (в текущем учебном году) *:                                                                                                    |                 |           |
| $\triangleright$ |         | Галерея            | v 15.09.2020 🛍 v29.05.2021                                                                                                    |                 |           |
|                  |         | Программа ДО       | 😴 Прием заявок на текущий год С 🧹 🏥 По 🗸 🏥                                                                                                    |                 |           |
| $\heartsuit$     |         | пфдод              | Прием заявок на следующий год с с ш по ш                                                                                                    |                 |           |
| ()               |         | Профориентация     | Bospact *:                                                                                                    |                 |           |
| ණ                |         |                    | ✓ 7                                                                                                    | 1 по 1, всего 1 | 25 🗢      |
| —                |         | 🗜 Направить на эк  | экспертизу Кланиаство изсла в гол *•                                                                                                    | 🗸 Сохранить 💙   | 🕻 Закрыть |
| Ç                | «       |                    | Сохранить Отменить                                                                                                    |                 | 25        |
|                  | <b></b> | Программы Ре,      | Редактирование                                                                                                    |                 |           |
|                  |         |                    |                                                                                                    |                 |           |

4.Открываете группу и проверяете, чтобы все параметры были заполнены. Название группы (Группа 1..., Группа «Солнышки», Группа 1-го года обучения....) в данном поле не нужно указывать ФИО преподавателя, для этого есть поле ниже. И т.д по каждому пункту.

|          | 🍑 Мод   | ели выравнив       |           |              |                         |                |                    |           |          |           |          |                 |                |
|----------|---------|--------------------|-----------|--------------|-------------------------|----------------|--------------------|-----------|----------|-----------|----------|-----------------|----------------|
| <b>–</b> | Создать | программу          | Новости   | + Объя       | вления                  | Поиск по детям |                    |           |          |           |          |                 |                |
| ນ<br>-   | 🛱 Пр    | Редактировани      | е запис   | Редактиро    | вание <mark>г</mark> уп | пы #33741      |                    |           |          |           | _ 2 ×    |                 | _ Z × -        |
| 2        | +       |                    | + Доб     | Параметры    | Расписание              | е ПФДОД        |                    |           |          |           |          |                 |                |
| ۷        | iD      | Описание           | iD        | + Добавить д | цни недели или          | период 🕥 К     | (ак в прошлом год) | У         |          |           |          | : Тип           |                |
| ×        | iD      | Группы/Классы      | 33741     | Дни          |                         | Время нач.     | Продолжи           | Размер ак | Период с | Период по |          | Группа          | <i>I</i>       |
| Ø        | 2159    | Раздел             |           | ПН, ЧТ       |                         | 13:05          | 2 ак. час          | 40 мин    | 15.09.20 | 29.05.21  | 1        |                 |                |
| –<br>ଭ   | 1792    | Обложка            |           |              |                         |                |                    |           |          |           |          |                 |                |
| 7        |         | Галерея            |           |              |                         |                |                    |           |          |           |          |                 |                |
| -        |         | Программа ДО       |           |              |                         |                |                    |           |          |           |          |                 |                |
| $\odot$  |         | ПФДОД              |           |              |                         |                |                    |           |          |           |          |                 |                |
| 0        |         | Профориентация     |           |              |                         |                |                    |           |          |           |          |                 |                |
| ŝ        |         | ~                  | ~         |              |                         |                |                    |           | ~        | Сохранить | )тменить | 1 по 1, всего   | 1 25 🗢         |
| -        | «       | 🖻 Направить на экс | спертизу  |              |                         |                |                    |           |          |           |          | 🗸 Сохранить     | 🗙 Закрыть<br>2 |
| ¥        |         |                    |           |              |                         |                |                    |           |          |           |          |                 |                |
|          |         | Программы Ред      | актирован | ние Редак    | тирование               |                |                    |           |          |           |          |                 |                |
|          | РПо     | риск               |           |              | O III                   | <b>R</b>       | 0 🔣 🛓              |           |          |           |          | へ <b>油</b> (10) |                |

5.Переходим в расписание. Расписание старого учебного года удалять НЕ НУЖНО.

|         | 🗳 Моде   | ели выравнив     | waammaa   | ponno, aomini <sup>a</sup> events grou | 1957-010-007-41     |                  |             |                     |                 |          |           |          |                   |                          |      |
|---------|----------|------------------|-----------|----------------------------------------|---------------------|------------------|-------------|---------------------|-----------------|----------|-----------|----------|-------------------|--------------------------|------|
|         | Создать  | программу 🕜      | Новости   | + Объявления                           | <b>∦</b> Поиск по д | етям             |             |                     |                 |          |           |          |                   |                          |      |
| ນ<br>-  | 苗Πр      | Редактирован     | ие запи   | Редактирование гр                      | Новое ра            | списан           | ие групп    | ы                   |                 | _ Z ×    |           |          |                   |                          |      |
| 2       | +        |                  | + до      | Параметры Расписа                      | На период:          |                  |             |                     |                 |          |           |          |                   |                          |      |
| Q       | iD       | Описание         | iD        | + Добавить дни недели                  | 15.09.202           | )                | iii<br>Fran | 29.05.20            | 21<br>eat.d.m.V | 曲        |           |          | : Тип             |                          |      |
| ж       | iD       | Группы/Классы    | 33741     | Дни                                    | 🗸дни недели         |                  | Expe        | cted date for       | nat d.m.t.      |          | Период по |          | ) Группа          | Ø.                       | Þ    |
| Ø       | 2159     | Раздел           |           | пн, чт                                 | пн                  | BT               | CP          | нт пт               | СБ              | BC       | 29.05.21  | 1        |                   |                          |      |
| -       | 1792     |                  |           |                                        | Время от *:         |                  |             |                     |                 |          | 29.05.21  | 1        |                   |                          |      |
| 0       |          | Галерея          |           |                                        | L                   |                  | ,           |                     |                 | Ŷ        |           |          |                   |                          |      |
|         |          | Программа ДО     |           |                                        | опродолжите<br>1    | льность :<br>1,5 | 2 2         | демических<br>2,5 3 | часов):<br>3,5  | 4        |           |          |                   |                          |      |
| $\odot$ |          |                  |           |                                        | Продолжите          | льность          | акалемическ | ого часа:           |                 |          |           |          |                   |                          |      |
| 0       |          | Профориентация   |           |                                        | 20 мин              | 25 мин           | 30 мин      | 40 мин              | 45 мин          | 60 мин   |           |          |                   |                          |      |
| කි      |          |                  | ~         |                                        |                     |                  |             | _                   |                 |          | охранить  | Отменить | 1 по 1, всего 1   | 25 🗢                     |      |
| -       |          | 📑 Направить на э | кспертизу |                                        |                     |                  | _           | Сох                 | ранить          | Отменить |           | _        | 🗸 Сохранить       | 🗙 Закрыть                |      |
| Ç       | ~        |                  |           |                                        |                     |                  |             |                     |                 |          |           |          |                   |                          | 25 🗢 |
|         | <b>#</b> | Программы Ре     | дактирова | ание Редактирование                    | . Новое ра          | списан           |             |                     |                 |          |           |          |                   |                          |      |
| -       | РПс      | риск             |           | O Hi                                   | <b>=</b> (          | 0                | W           |                     |                 |          |           |          | へ <b>第</b> (10) / | € РУС 11:05<br>28.05.202 |      |

6.Добавляем расписание на новый учебный год. Нажимаем Добавить дни недели или период.

7.Запоняем все параметры.

(Если Вы еще не знаете, конкретное расписание, то можно добавить любое, но как только станет известно точное расписание – меняем.)